# Contents

| Hard Refresh                                | 2 |
|---------------------------------------------|---|
| Clearing Internet Browser Cache and Cookies | 3 |
| Internet Explorer:                          | 3 |
| EDGE:                                       | 5 |
| Chrome:                                     | 8 |
| Firefox:                                    | 9 |

## Hard Refresh

Press below key combination to force the browser to fetch the file(s) from the server instead of cache.

**Windows PC:** Ctrl + F5 (hold down the "Ctrl" key and then, while still holding it, press the "F5" key on your computer's keyboard).

**Mac PC:** Command + R (hold down the "Command" key and then, while still holding it, press the "R" key on your computer's keyboard)

If you tried the above and not able to login, then please refer below section to manually clear the cache.

# **Clearing Internet Browser Cache and Cookies**

### Internet Explorer:

1. Select Tools (via the Gear Icon) > Safety > Delete browsing history.... NOTE: You can also access this menu by holding Ctrl + Shift + Delete.

| Delete browsing histoy       Ctrl-Shift-Del       Safety         InPrivate Browsing instoy       Ctrl-Shift-Del       Add site to Start menu         InPrivate Browsing instoy       Ctrl-Shift-Del       Add site to Start menu         Log in to PATHways       Turn of Tocking Protection       View downloads       Manage add-ons         You are currently logged out of the system.       Check this website       E       Gorpathility View extings         User Name: | ggested Sites 👻 🍶 Labcorp 🍷 🍶 Sensiple 👻 💽 Suggested Sites     | Print<br>File<br>Zcom (10%)                                                                                                    |    |
|----------------------------------------------------------------------------------------------------|----------------------------------------------------------------|----------------------------------------------------------------------------------------------------|----|
| Log in to PATHways     Fit Decemption       You are currently logged out of the system.     Check this website       User Name:     Tum off SmartScreen Filter                                                                                                    | <b>(</b> PATHways                                              | Delete browsing history         Ctrl-Shift-Del         Safety           InPrivate Browsing         Ctrl-Shift-P         Add site to Start menu           Turn on Tracking Protection         View downloads         View downloads           Turn off Do Not Track requests         Manage add onos         Add site to Start menu | C  |
| User Name: About Internet Explorer Password: Submit Forget your User Name or Password?                                                                                                    | Log in to PATHways You are currently logged out of the system. | Webpage privacy policy     Go to primed sites       Check this vebsite     Compatibility View setting       Turn off SmartScreen Filter     Report website problems       Report unsafe website     Internet material                                                                                                    | IS |
| Submit                                                                                                    | User Name:                                                     | About Internet Explorer                                                                                                    |    |
|                                                                                                    | Submit<br>Forgot your <u>User Name</u> or <u>Pass word?</u>    |                                                                                                    |    |
|                                                                                                    |                                                                |                                                                                                    |    |
|                                                                                                    |                                                                |                                                                                                    |    |

2. Make sure to uncheck **Preserve Favorites website data** and check both **Temporary Internet Files** and **Cookies** then click **Delete**.

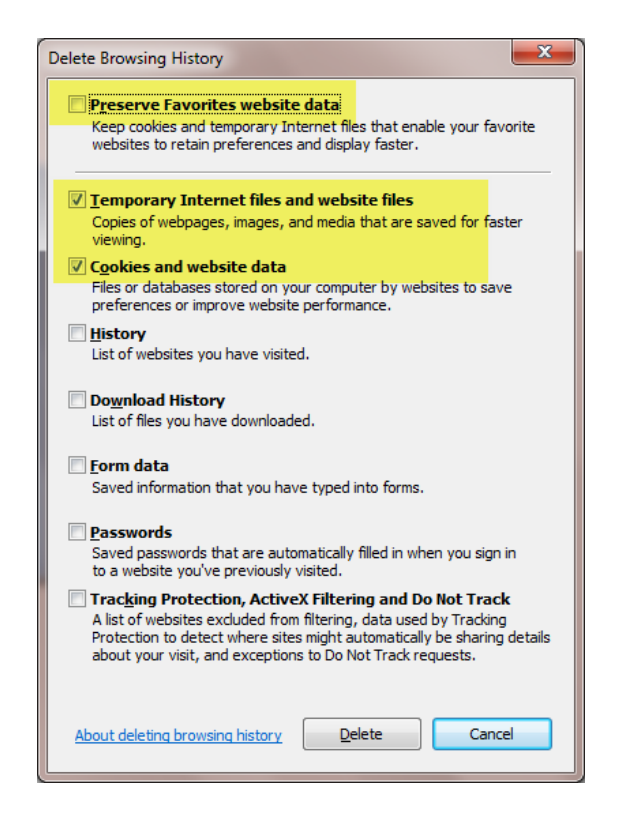

3. You will get a confirmation at the bottom of the window once it has successfully cleared your cache and cookies.

| <ul> <li>M https://pathways.labcorp.com/Unsecure/LoginView.aspx?ReturnUrl= D</li> <li>Suggested Sites          <ul> <li>Labcorp • </li> <li>Sensiple • </li> <li>Suggested Sites</li> </ul> </li> </ul> | A C Y PATHways > Login X |
|----------------------------------------------------------------------------------------------------|--------------------------|
| <b>(</b> PATHways                                                                                                    |                          |
| Log in to PATHways                                                                                                    |                          |
| You are currently logged out of the system. User Name:                                                                                                    |                          |
| Password:                                                                                                    |                          |
| Forgot your <u>User Name</u> or <u>Password?</u><br>PHWPWWD1                                                                                                    |                          |
| Internet Explorer has finished deleting the selected browsing history.                                                                                                    | × 🔒 100% 👻               |

EDGE:

1. In Microsoft Edge, select Settings and more (the icon that looks like three dots).

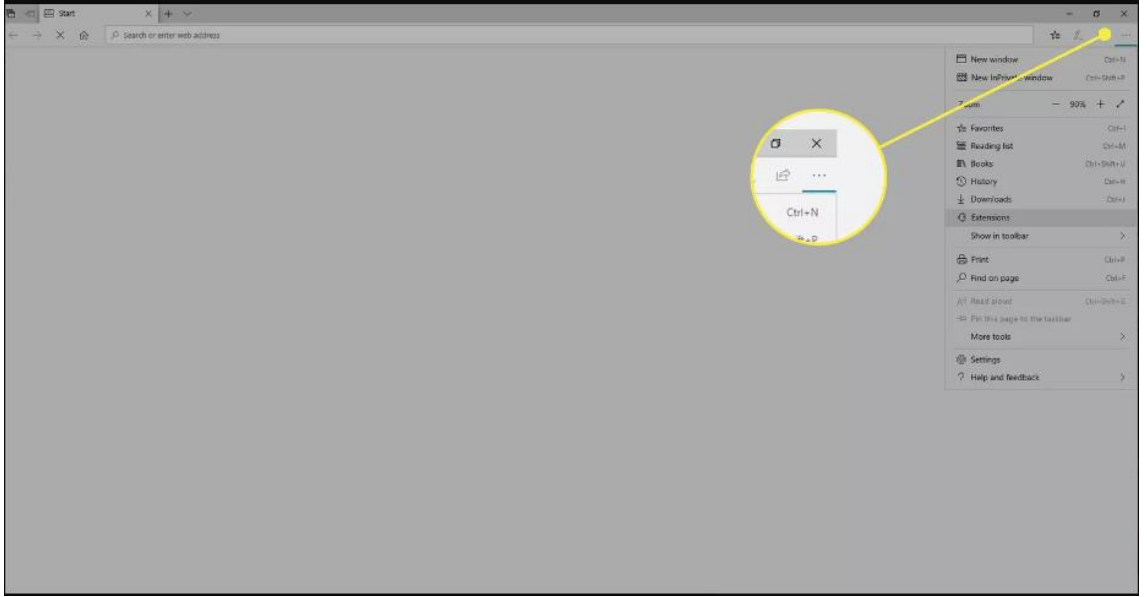

2. Select Settings.

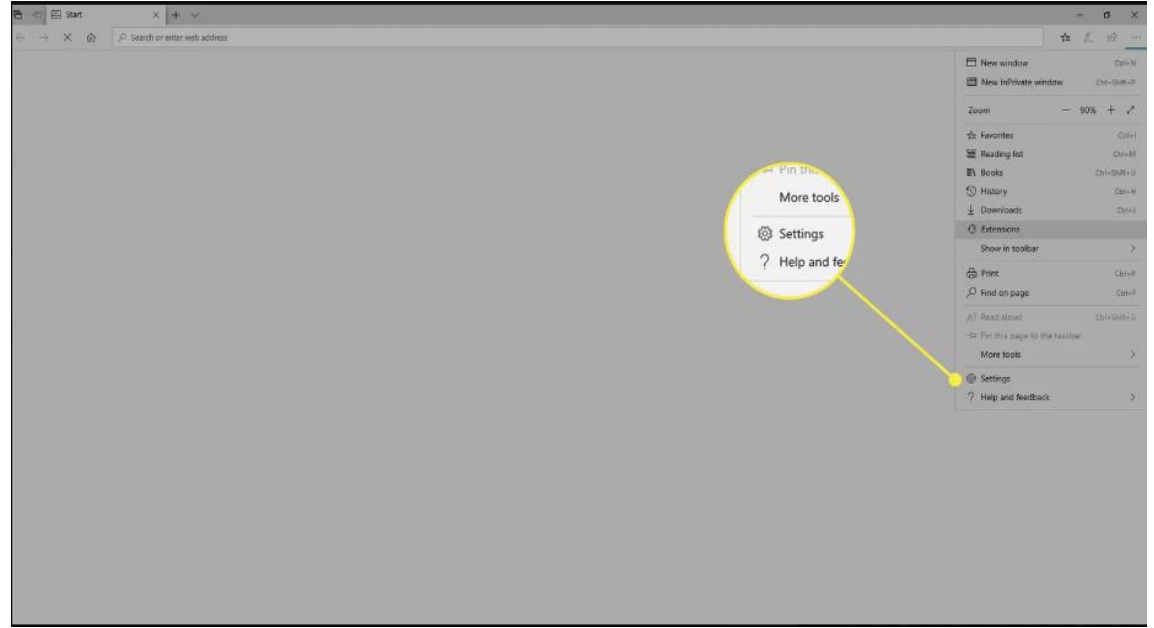

3. In the Settings sidebar, select Privacy and services.

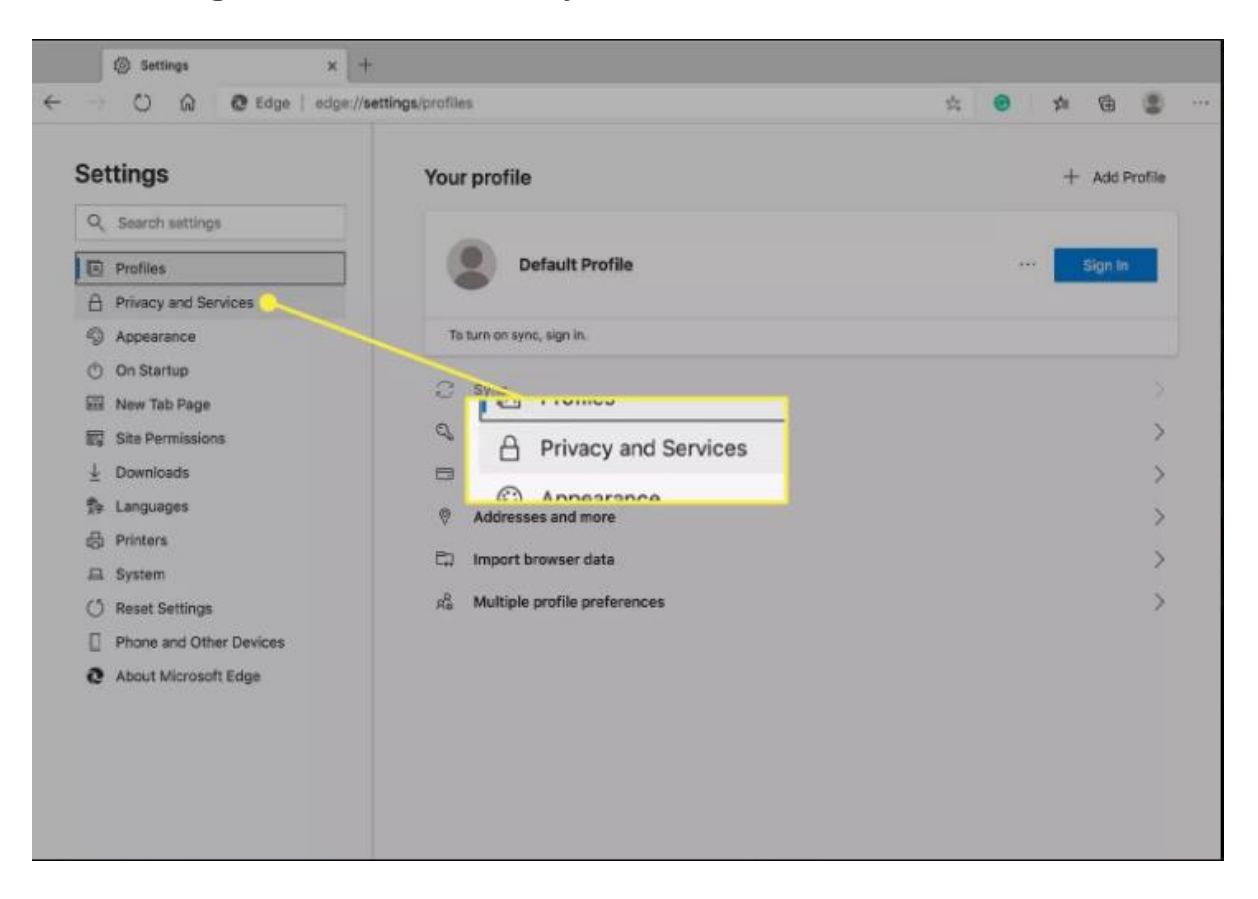

4. Under Clear browsing data, select Choose what to clear.

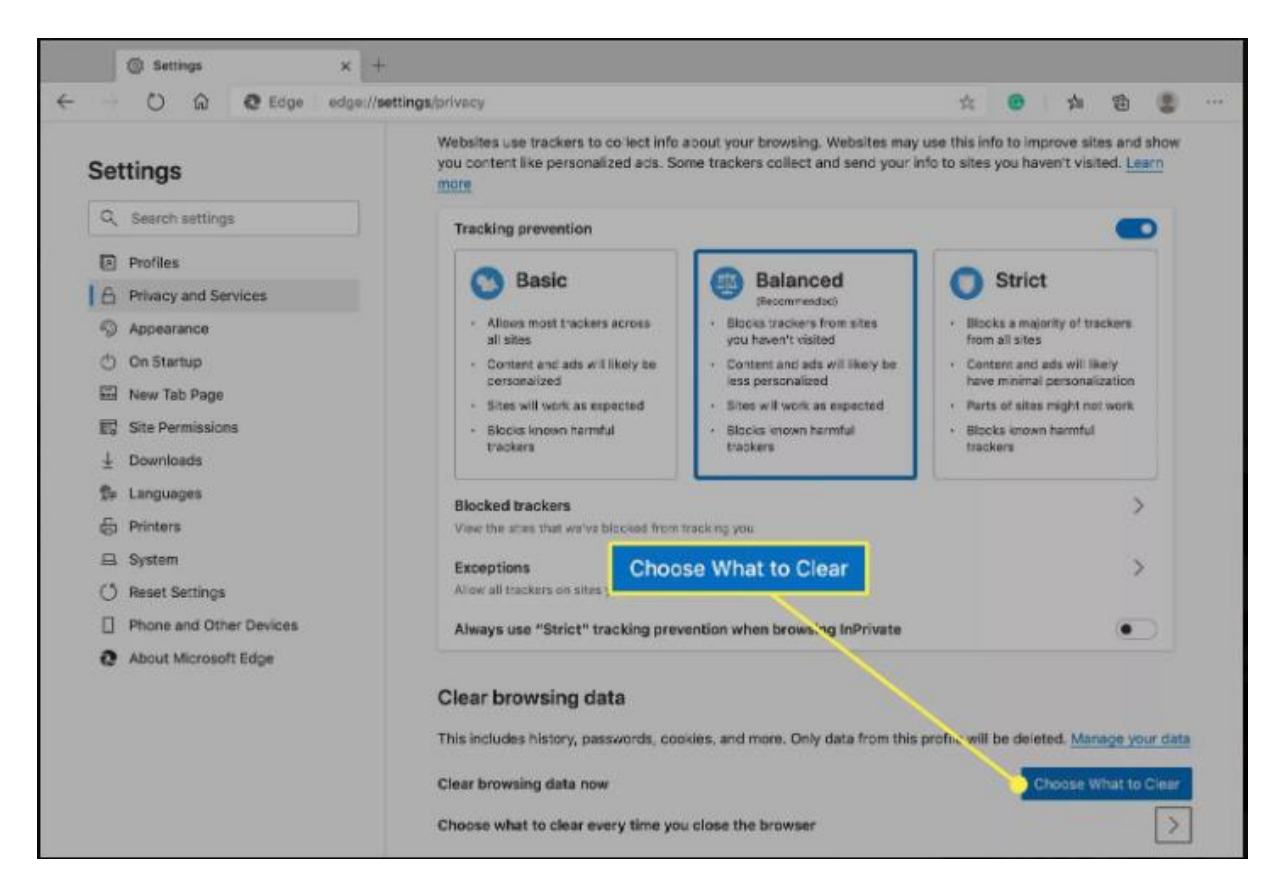

5. In Clear browsing data, select the check box for "Cookies and other site data" and "Cached images and files". Uncheck all others.

| AI            | l time                                                                                                    | ~                                                                    |
|---------------|----------------------------------------------------------------------------------------------------|----------------------------------------------------------------------|
|               | Browsing history<br>1,365 items and more on sy<br>from all signed-in devices t<br>Download history<br>209 items | nced devices. Clears history<br>hat are syncing.                     |
| ~             | Cookies and other site<br>From 139 sites, Sians you o                                                           | data<br>ut of most sites,                                            |
| ~             | Cached images and file<br>Frees up less than 52.3 MB.                                                           | es<br>Some sites may load more                                       |
| This<br>only, | will clear your data across all<br>active and across all<br>sign out first.                                     | l your synced devices signed in to<br>browsing data from this device |
|               | Clear now                                                                                                    | Cancel                                                               |

- 6. Select All Time in Time range list.
- 7. Select Clear now.

#### Chrome:

1. At the top right, click More Clear browsing data.

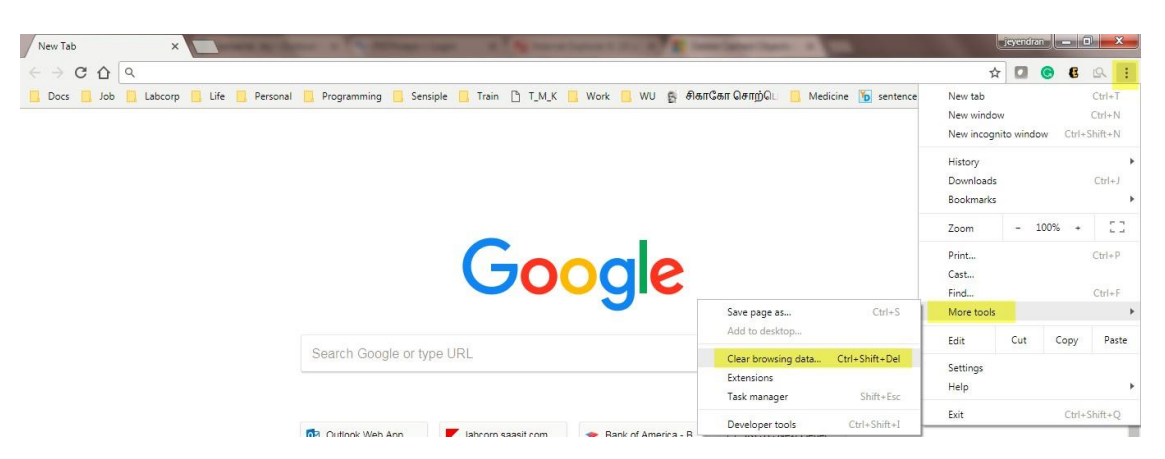

- 2. Click the tab "Basic".
- 3. At the top, choose a time range. To delete everything, select All time.
- 4. Next to "Cookies and other site data" and "Cached images and files," check the boxes. Uncheck "Browsing History".
- 5. Finally, Click "Clear data".

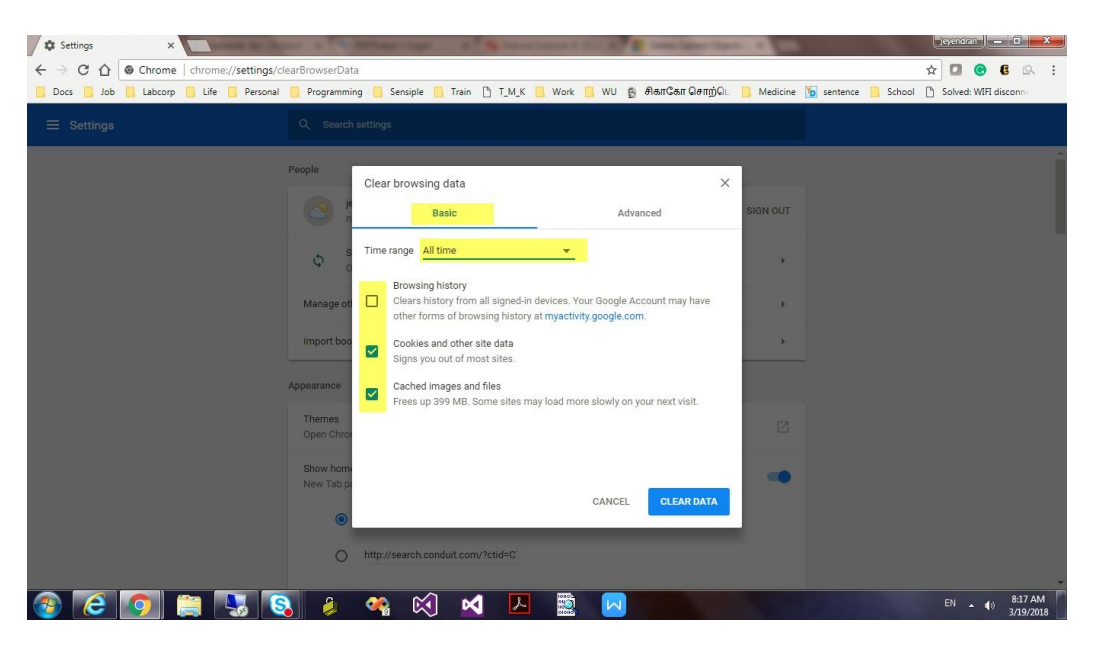

### Firefox:

| ♦ New Tab × + ← → C 9. Bearch with Google or enter address                                  |                                                                                                    | - a ×                                                                                                    |
|---------------------------------------------------------------------------------------------|----------------------------------------------------------------------------------------------------|----------------------------------------------------------------------------------------------------|
| You must log in to this network before you can access the Internet. Open network login page |                                                                                                    | Update available download now                                                                                                    |
|                                                                                             | <b>irefox</b>                                                                                                    | Spectra dit save data         Papelin           New stab         Coli-17           New sindbar         Coli-17           New private windbar         Chi-20/th-27           Boomfoods         Chi-17           History         >           Downloads         Chi-17           Passwords         Chi-17           Addres ong and teamer         Chi-15/th-14 |
| de-respiritur-                                                                              | Search with Google or enter address         Image: Search with Google or enter address         Image: Search with G | Peak.     Coli-P       Sive page mi.     Coli-S       Find in page.     Coli-S       Zoom     = 100% + 2       Setting:                                                                                                    |

1. Click the menu button  $\equiv$  and select Settings.

2. Select the Privacy & Security panel.

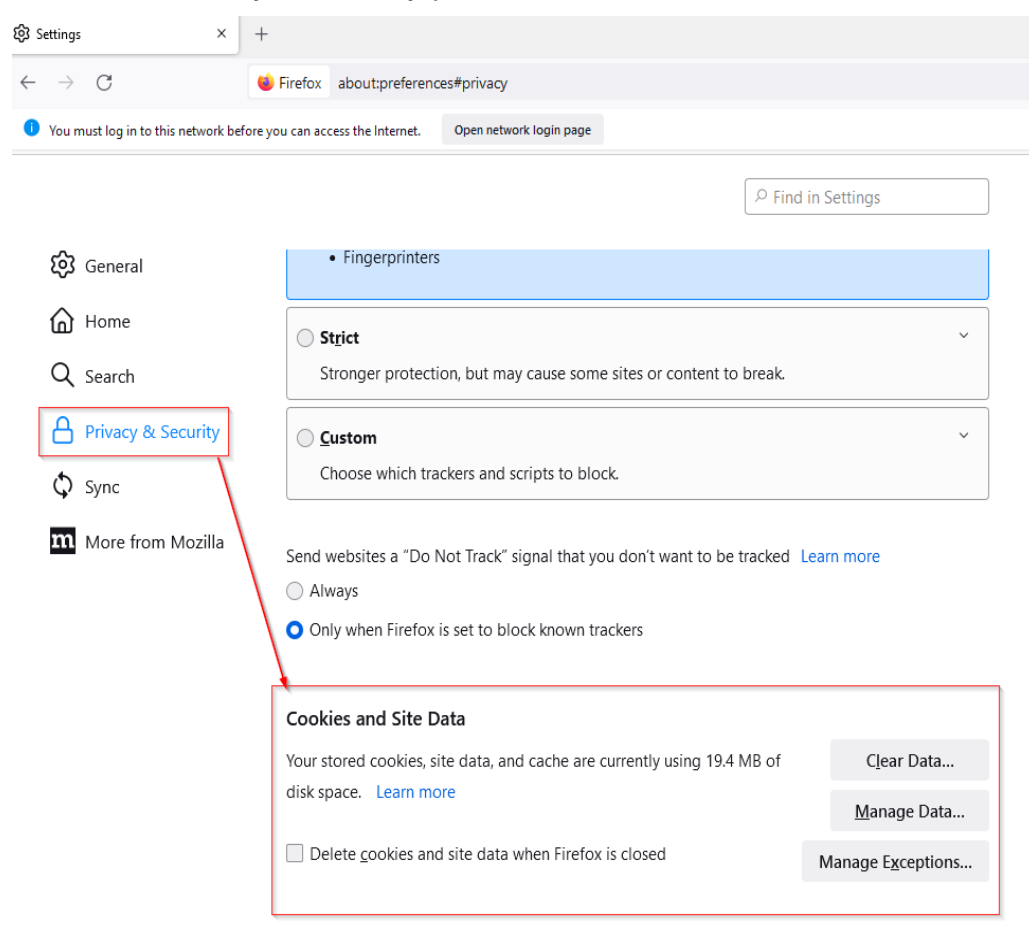

- 3. In the **Cookies and Site Data** section, click
- 4. Put a check mark next to the type of information you want to clear:
  - Cookies and Site Data (to remove login status and site preferences)
  - *Cached Web Content* (to remove stored images, scripts and other cached content).
- 5. Click the **Clear** button.

|               | Clear Data                                                                     | ×   |
|---------------|--------------------------------------------------------------------------------|-----|
| Clea          | aring all cookies and site data stored by Firefox may sign you out of websites | and |
| rem           | ove offline web content. Clearing cache data will not affect your logins.      |     |
| $\overline{}$ | Cookies and <u>S</u> ite Data (2.3 MB)                                         |     |
|               | You may get signed out of websites if cleared                                  |     |
| $\checkmark$  | Cached Web Content (17.1 MB)                                                   |     |
|               | Will require websites to reload images and data                                |     |
|               |                                                                                |     |
|               | Clear                                                                          | el  |

6. Close the Settings page. Any changes you've made will automatically be saved.